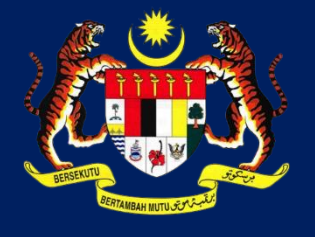

КРКТ

# MANUAL PENGGUNA HIMS

# **HOUSING INTEGRATED MANAGEMENT SYSTEM (HIMS)**

KEMENTERIAN PERUMAHAN DAN KERAJAAN TEMPATAN

JABATAN PERUMAHAN NEGARA

PERTUKARAN KAEDAH WANG DEPOSIT

PENGGUNA JPN | DISEMBER 2021

# ISI KANDUNGAN

| PERMOHONAN PERTUKARAN KAEDAH WANG DEPOSIT – FASA 1                    | 3  |
|-----------------------------------------------------------------------|----|
| PERTUKARAN JAMINAN BANK KE HAD                                        | 3  |
| PERTUKARAN HDA KE JAMINAN BANK                                        | 7  |
| PROSES NEGATIF: KUIRI SEMAKAN PERTUKARAN KAEDAH WANG DEPOSIT – FASA 1 | 11 |
| PERTUKARAN JAMINAN BANK KE HDA                                        | 11 |
| PERTUKARAN HDA KE JAMINAN BANK                                        |    |
| PENGESAHAN PERMOHONAN PERTUKARAN KAEDAH WANG DEPOSIT- FASA 2          |    |
| PERTUKARAN JAMINAN BANK KE HDA                                        |    |
| PERTUKARAN HDA KE JAMINAN BANK                                        | 15 |
| PROSES NEGATIF: KUIRI SEMAKAN PERTUKARAN KAEDAH WANG DEPOSIT – FASA 2 |    |
| PERTUKARAN JAMINAN BANK KE HAD                                        |    |
| PERTUKARAN HDA KE JAMINAN BANK                                        |    |

#### PERMOHONAN PERTUKARAN KAEDAH WANG DEPOSIT - FASA 1

#### PERTUKARAN JAMINAN BANK KE HAD

|   | OVED    | Senaral Perkhidmatan HIMS Online<br>Slagihi adar utu adapada senara perkhidmatan dibawah. |   |
|---|---------|-------------------------------------------------------------------------------------------|---|
|   | DASH    | PERMOHONAN                                                                                | • |
|   |         | DL                                                                                        | + |
|   | TUO     | 1. PERMONONAN PEMBAHARUAN & PRIDAMI LEEN                                                  |   |
|   | 2       | 2. PERMOHONAN PENAMATAN LESEN                                                             |   |
|   | 3       | AP                                                                                        | + |
|   | INDAT   | I. PERMONORAN FERMIT EMBU                                                                 |   |
|   | 3       | 2. PERMOHONAN PENDANANJAN & PINDANA PERMIT                                                |   |
| 1 | A.      | 3. FERMOHONAN PEMEATALAN PERMIT                                                           |   |
| Ŀ |         | HDA                                                                                       | + |
|   | к.<br>- | I. PEMEMARIAN JAKINAN BARK (80)                                                           |   |
|   | 8       | 2. PERTUKARAN BANK JAMIRAN BANK (BS)                                                      |   |
|   | N.      | 3. PERTUKARAN AKAIN HEA                                                                   |   |
|   | 2       | 4. PERTURARAN KALDAH WAND DEPOSIT (JAMINAN BANK KE HDA)                                   |   |
|   |         | 5. PERTUKARAN KALDAH WAND DEPOSIT (HOA KE JAMINAN BANK)                                   |   |
|   |         | 6. PENGELUARAN WANG LEBIAN (P9)                                                           |   |
|   | _       |                                                                                           |   |

- 1. Klik pada Menu PERKHIDMATAN
- 2. Klik Senarai Perkhidmatan Permohonan. Kemudian, klik

# pada **HDA**

3. Pilih Pertukaran Kaedah Wang Deposit (Jaminan Bank ke

HDA) daipada SENARAI PERMOHONAN PERTUKARN

# **KAEDAH DEPOSIT**

4. Klik pada butang Mulakan Permohonan untuk ke halaman

proses seterusnya.

| Sila isikan maklumat yang diperlukan. |               |              |                 |  |
|---------------------------------------|---------------|--------------|-----------------|--|
| Kod Pomajuan                          |               |              |                 |  |
| Nama Pemajuan                         |               |              |                 |  |
|                                       | Semula Cari   | 2            |                 |  |
|                                       |               |              |                 |  |
| SENARAI PEMAJUAN                      |               |              |                 |  |
| SENARAI PEMAJUAN                      | NAMA PEMAJUAN | KOD PEMAJUAN | STATUS PEMAJUAN |  |

- Masukkan maklumat antara Kod Pemajuan atau Nama
   Pemajuan pada ruangan Kod Pemajuan dan Nama
   Pemajuan
- 2. Klik butang Cari untuk mencari maklumat yang diisi
- 3. Pada Jadual Senarai Pemajuan , tekan butang Pilih 💻

| A. MAKLUMAT PEMAJU PERUMAHAN      | B. JUSTIFIKASI & CADANGAN B | ANK BAHARU   | C. SALINAN DOKUMEN SOK | ONGAN D. PERAKUAN PEMAJU PERUMAHA |
|-----------------------------------|-----------------------------|--------------|------------------------|-----------------------------------|
| 1. Nama Pemaju                    | CONLAY CONSTRUCTION SE      | IN. BHD.     |                        |                                   |
| 2. Alamat Pemaju                  | 9-7 (LEVEL 7), JALAN USJ 9/ | 5Q           |                        |                                   |
|                                   | SUBANG BUSINESS CENTRE      |              |                        |                                   |
|                                   |                             |              |                        |                                   |
| 3. Poskod                         |                             | 4. B         | andar                  | BANDAR SUBANG JAYA                |
| 5. Daerah                         | PETALING                    | 6. N         | logori                 |                                   |
| 2 . Pegawai Pemaju Untuk Dihubung | gi •                        |              |                        |                                   |
| 8. No Telefon Pejabat * 3         |                             | 9. N         | lo Telefon Bimbit      | 4                                 |
| 10. Emel *                        |                             |              | 5                      |                                   |
| II. No. Lesen                     | 19756-1/09-2022/02802(L)    |              |                        |                                   |
| 12. Nama Pemajuan                 | TAMAN IMPIAN JAYA, SENAI    |              |                        |                                   |
| 13. Maklumat Pemajuan             |                             |              |                        |                                   |
| Bil. Jenis Rumah                  | Bil. Unit Diluluskan        | Bil. Tingkat | Status Pemajuan        | Perjanjian Jual Beli              |

- TAB A : MAKLUMAT PEMAJU PERUMAHAN
- 1. Butiran Maklumat Pemaju Perumahan dipaparkan
- 2. Masukkan **Pegawai Pemaju Untuk Dihubungi** (\* Butiran adalah mandatori)
- 3. Masukkan No Telefon Pejabat (\* Butiran adalah

# mandatori)

- 4. Masukkan No Telefon Bimbit (\* Butiran adalah mandatori)
- 5. Masukkan Emel (\* Butiran adalah mandatori)

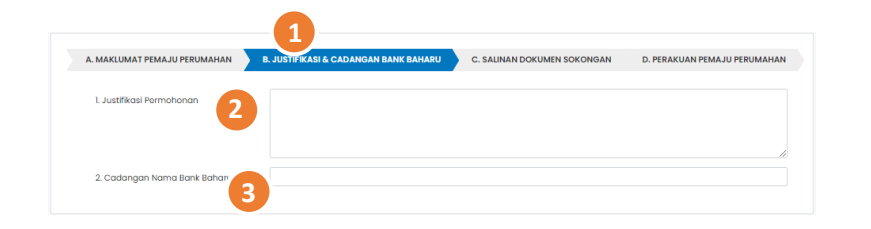

- TAB B : JUSTIFIKASI & CADANGAN BANK BAHARU
- 1. Klik pada tab B. Justifikasi & Cadangan Bank Baharu
- 2. Masukkan catatan Justifikasi Permohonan
- 3. Masukkan Cadangan Nama Bank Baharu

|                                     |                                       | 1                        |                              |
|-------------------------------------|---------------------------------------|--------------------------|------------------------------|
| A. MAKLUMAT PEMAJU PERUMAHAN        | B. JUSTIFIKASI & CADANGAN BANK BAHARU | SALINAN DOKUMEN SOKONGAN | D. PERAKUAN PEMAJU PERUMAHAN |
| SALINAN DOKUMEN SOKONGAN            |                                       |                          |                              |
| *Sila upload dokumen dalam format . | pdf                                   |                          |                              |
| Nama Dokumen                        |                                       | Muat Naik                |                              |
| 1. Surat Permohonan daripada Per    | naju • 2                              | 1 Muat Naik              |                              |
| 2. Sijil Lesen Pemajuan Perumahan   | 3                                     | 1 Muat Naik              |                              |
| 3. Pengesahan Pembukaan Akaun       | нда• 4                                | 1 Muat Naik              |                              |
| 4. Penyata Akaun Terkini • 5        |                                       | 1 Muat Naik              |                              |
| 5. Salinan Jaminan Bank *           | 6                                     | 1 Muat Naik              |                              |
| 6. Sijil Layak Menduduki / Borang F | (Jika Berkaitan)                      | 1 Muat Naik              |                              |
| 7. Surat Penyerahan Milikan Koson   | g (VP) (Jika Borkaitan)               | 🏂 Muat Naik              |                              |
| 8. Lain-lain Dokumen (Jika Berkaite | an) 9                                 | 1 Muat Naik              |                              |

# TAB C. SALINAN DOKUMEN SOKONGAN

1. Klik pada tab C. Salinan Dokumen Sokongan. Senarai

dokumen sokongan dipaparkan

2. Muat naik Surat Permohonan daripada Pemaju pada

ruangan **Muat naik** yang disediakan. (\* Butiran adalah mandatori)

3. Muat naik Sijil Lesen Pemajuan Perumahan pada ruangan

Muat naik yang disediakan. (\* Butiran adalah mandatori)

4. Muat naik Pengesahan Pembukaan Akaun HDA

pada ruangan **Muat naik** yang disediakan. (\* Butiran

adalah mandatori)

| A. MAKLUMAT PEMAJU PERUMAHAN        | B. JUSTIFIKASI & CADANGAN BANK BAHARU | C. SALINAN DOKUMEN SOKONGAN | D. PERAKUAN PEMAJU PERUMAHAN |
|-------------------------------------|---------------------------------------|-----------------------------|------------------------------|
| SALINAN DOKUMEN SOKONGAN            |                                       |                             |                              |
| *Sila upload dokumen dalam format . | odf                                   |                             |                              |
| Nama Dokumen                        |                                       | Muat Naik                   |                              |
| 1. Surat Permohonan daripada Pen    | naju * <b>2</b>                       | 1 Muat Naik                 |                              |
| 2. Sijil Lesen Pemajuan Perumahan   | 3                                     | 1. Muat Naik                |                              |
| 3. Pengesahan Pembukaan Akaun       | нда. 4                                | 1 Muat Naik                 |                              |
| 4. Penyata Akaun Terkini • 5        |                                       | 1 Muat Naik                 |                              |
| 5. Salinan Jaminan Bank *           | 6                                     | 🍰 Muat Naik                 |                              |
| 6. Sijil Layak Menduduki / Borang F | (Jika Berkaitan) 7                    | 🍰 Muat Naik                 |                              |
| 7. Surat Penyerahan Milikan Kosong  | g (VP) (Jika Berkaitan)               | 🍰 Muat Naik                 |                              |
| 8. Lain-lain Dokumen (Jika Berkaita | m) 9                                  | 1 Muat Naik                 |                              |

5. Muat naik Penyata Akaun terkini pada ruangan Muat naik yang disediakan. (\* Butiran adalah mandatori) 6. Muat naik Salinan Jaminan Bank pada ruangan Muat naik yang disediakan. (\* Butiran adalah mandatori) 7. Muat naik Sijil Layak Menduduki / Borang F (Jika Berkaitan) pada ruangan Muat naik yang disediakan. 8. Muat naik Surat Penyerahan Milikan Kosong (VP) (jika Berkaitan) pada ruangan Muat naik yang disediakan. 9. Muat naik Lain-Lain Dokumen (Jika Berkaitan) pada ruangan Muat naik yang disediakan. (\* Butiran adalah mandatori)

|                           |                  |                                                  |                                                 | 1                            |
|---------------------------|------------------|--------------------------------------------------|-------------------------------------------------|------------------------------|
| A. MAKLUMAT PEMAJU PI     | ERUMAHAN         | B. JUSTIFIKASI & CADANGAN BANK BAHARU            | C. SALINAN DOKUMEN SOKONGAN                     | D. PERAKUAN PEMAJU PERUMAHAN |
| 1. Saya akui segala maklu | ımat dan dokumer | ı yang dikemukakan adalah benar.                 |                                                 |                              |
| 2. Saya memahami sekin    | anya maklumat da | in dokumen yang dikemukakan tidak benar atau tid | lak lengkap, pihak Kementerian berhak menolak p | ermohonan ini.               |
| Nama :                    | LIM LIAN CI      | HEE                                              |                                                 |                              |
| Jawatan :                 | PENGARAH         |                                                  |                                                 |                              |
| Tarikh :                  | 17/12/2021       |                                                  |                                                 |                              |
|                           |                  | HAN                                              |                                                 |                              |

| GWO  | Senaral Perkhidmatan HIMS Online<br>Sila pilih salah sala darjada senara perkhidmatan dibawah |   |
|------|-----------------------------------------------------------------------------------------------|---|
| DASH | FERMOHONAN                                                                                    | • |
|      | DL                                                                                            |   |
| THOM | 1. PERMOHONAN PEMENARANAN 6 PRIDAM LEEN                                                       |   |
| *    | 2. PERKOHONAN PENAMATAN LESEN                                                                 |   |
| 3    | AP                                                                                            | + |
| 100M | 1. PERMOKONAN PERMIT DARU                                                                     |   |
| z    | 2. FERMOHONAN PENEMANIAN 6 PROJAN FERMIT                                                      |   |
|      | 3. PERIODIONAN PEMERTALAN PERMIT                                                              |   |
| l l  | HDA                                                                                           | + |
| - E  | 1. PEMBAHARUAN JAMINAN BANK (BO)                                                              |   |
| 3    | 2. PERTUKARAN BANK JAMPINAN BARK (00)                                                         |   |
| TRAN | 3. PERTUKARAN AKALIN HEJA                                                                     |   |
| ŝ    | 4. PORTUKARAN KALDAH WANG DEPOSIT (JAMINAN BANK KEHOA)                                        |   |
|      | 5. PERTUKARAN KAEDAH WANG DEPOSIT (HDA KE JAMINAN BANK)                                       |   |
|      | 6. FUNDELLIARAN WAND LEEMAN (P2)                                                              |   |

# TAB D : PERAKUAN PEMAJUAN PERUMAHAN

- 1. Klik pada tab D. Perakuan Pemaju Perumahan.
- 2. Klik butang Hantar
- 3. Klik butang Teruskan
- 4. Klik butang Batal
- 1. Klik pada Menu **PERKHIDMATAN**
- 2. Klik Senarai Perkhidmatan Permohonan. Kemudian, klik

# pada **HDA**

3. Pilih Pertukaran Kaedah Wang Deposit (HDA Ke Jaminan

Bank) daipada SENARAI PERMOHONAN PERTUKARN

#### **KAEDAH DEPOSIT**

4. Klik pada butang **Mulakan Permohonan** untuk ke halaman proses seterusnya.

| Sila lailan makumat yang dipertukan<br>Kod Pemajuan<br>Nama Pemajuan | Semula Carl              | 1<br>2       |                        |       |
|----------------------------------------------------------------------|--------------------------|--------------|------------------------|-------|
| SENARAI PEMAJUAN                                                     |                          |              |                        |       |
| NAMA PEMAJU                                                          | NAMA PEMAJUAN            | KOD PEMAJUAN | STATUS PEMAJUAN        | -     |
| CONLAY CONSTRUCTION SDN. BHD.                                        | TAMAN IMPIAN JAYA, SENAI | 19756-1      | SIAP DENGAN: CCC PENUH | Рин 3 |

- Masukkan maklumat antara Kod Pemajuan atau Nama
   Pemajuan pada ruangan Kod Pemajuan dan Nama
   Pemajuan
- 2. Klik butang Cari
- 3. Pada Jadual Senarai Pemajuan , tekan butang Pilih 💻

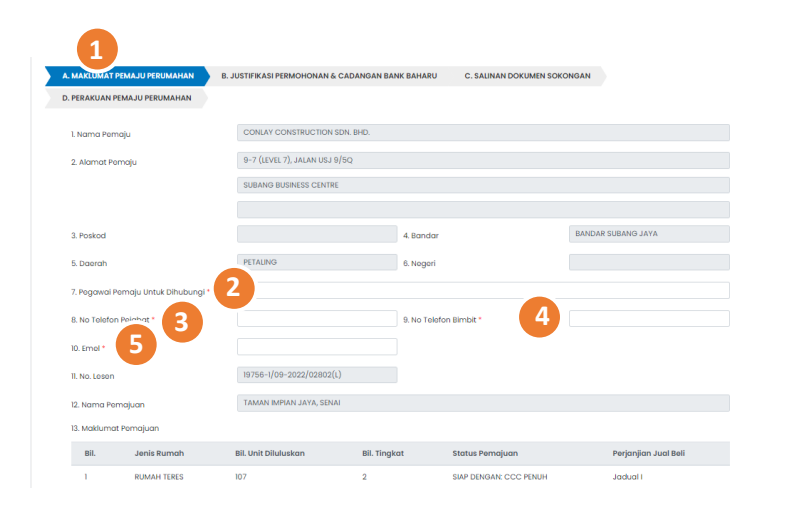

- TAB A : MAKLUMAT PEMAJU PERUMAHAN
- 1. Butiran Maklumat Pemaju Perumahan dipaparkan
- 2. Masukkan **Pegawai Pemaju Untuk Dihubungi** (\* Butiran adalah mandatori)
- 3. Masukkan **No Telefon Pejabat** (\* Butiran adalah mandatori)
- 4. Masukkan No Telefon Bimbit (\* Butiran adalah mandatori)
- 5. Masukkan Emel (\* Butiran adalah mandatori)

| A. MAKLUMAT PEMAJU PERUMAHAN | B. JUSTIFINING PERMOHONAN & CADANGAN BANK BAHARU | C. SALINAN DOKUMEN SOKONGAN |    |
|------------------------------|--------------------------------------------------|-----------------------------|----|
| D. PERAKUAN PEMAJU PERUMAHAN |                                                  |                             |    |
| 1. Justifikasi Permohonan    |                                                  |                             |    |
| 2. Cadangan Nama Bank Baharu | 3                                                |                             | 11 |

TAB B : JUSTIFIKASI PERMOHONAN & CADANGAN BANK BAHARU

1. Klik pada tab B. Justifikasi Permohonan & Cadangan

# Bank Baharu

- 2. Masukkan catatan Justifikasi Permohonan
- 3. Masukkan Cadangan Nama Bank Baharu

| . MAKLUMAT PEMAJU PERUMAHAN B. JUSTIFIKASI PERMOHONAN & CAD | DANGAN BANK BAHARU C. SALINAN DOKUMEN SOKONGAN |
|-------------------------------------------------------------|------------------------------------------------|
| PERAKUAN PEMAJU PERUMAHAN                                   |                                                |
| SALINAN DOKUMEN SOKONGAN                                    |                                                |
| *Sila upload dokumen dalam format .pdf                      |                                                |
| Nama Dokumen                                                | Muat Naik                                      |
| 1. Surat Permohonan daripada Pemaju*                        | 1 Muat Naik                                    |
| 2. Sijil Lesen Pemajuan Perumahan*                          | 1 Muot Noik                                    |
| 3. Surat Tawaran Pembiayaan dari Bank Baharu*               | 1 Muat Noik                                    |
| 4. Pengesahan Pembukaan Akaun HDA* 5                        | 2 Muat Naik                                    |
| 5. Penyata Akaun Terkini*                                   | 2. Muat Naik                                   |
| 8. sijil Layak Menduduki / Borang F (Jika Berkaitan)        | 1 Muat Naik                                    |
| 7. Surat Penyerahan Milikan Kosong (VP) (Jika Berkaitan)    | 8 & Muat Naik                                  |
| 8. Lain-lain Dokumen (Jika Berkaitan)                       | 1 Muat Naik                                    |

# TAB C : SALINAN DOKUMEN SOKONGAN

1. Klik pada tab C. Salinan Dokumen Sokongan. Senarai

dokumen sokongan dipaparkan

- 2. Muat naik **Surat Permohonan Daripada Pemaju** pada ruangan **Muat naik** yang disediakan.
- Muat naik Sijil Lesen Pemajuan Perumahan pada ruangan
   Muat naik yang disediakan.

| MAKLUMAT PEMAJU PERUMAHAN B. JUSTIFIKASI PERMOHONAN & CADANGA | AN BANK BAHARU C. SALINAN DOKUMEN SOKONGAN |
|---------------------------------------------------------------|--------------------------------------------|
| PERAKUAN PEMAJU PERUMAHAN                                     |                                            |
| SALINAN DOKUMEN SOKONGAN                                      |                                            |
| *Sila upload dokumen dalam format .pdf                        |                                            |
| Nama Dokumen                                                  | Muat Naik                                  |
| 1. Surat Permohonan daripada Pemoju*                          | 1 Muat Naik                                |
| 2. Sijil Lesen Pemajuan Perumahan*                            | 2. Muat Naik                               |
| 3. Surat Tawaran Pembiayaan dari Bank Baharu*                 | 🛃 Muat Naik                                |
| 4. Pengesahan Pembukaan Akaun HDA* 5                          | 1 Muat Naik                                |
| 5. Penyata Akaun Terkini*                                     | 📩 Muat Naik                                |
| 8. Sijil Layak Menduduki / Borang F (Jika Berkaitan)          | 1 Muat Naik                                |
| 7. Surat Penyerahan Milikan Kosong (VP) (Jika Berkaitan)      | 1 Muat Naik                                |
| 8. Lain-lain Dokumen (Jika Berkaitan)                         | 1 Muat Naik                                |

| A. MAKI UMAT PEMAJU PERUMAHA       | AN R. JUSTIFIKASI PERMOHONAN & CADANGAN BANK BAH                  | ARU C. SALINAN DOKUMEN SOKONGAN                  |
|------------------------------------|-------------------------------------------------------------------|--------------------------------------------------|
| ). PERAKUAN PEMAJU PERUMAHA        | <b>1</b>                                                          |                                                  |
| 1. Saya akui segala maklumat dan i | dokumen yang dikemukakan adalah benar.                            |                                                  |
| 2. Saya memahami sekiranya mak     | lumat dan dokumen yang dikemukakan tidak benar atau tidak lengkap | pihak Kementerian berhak menolak permohonan ini. |
|                                    |                                                                   |                                                  |
| Nama :                             | LIM LIAN CHEE                                                     |                                                  |
| Jawatan : F                        | PENGARAH                                                          |                                                  |
| Tarikh :                           | 17/12/2021                                                        |                                                  |
|                                    | HANTAR                                                            | 2                                                |
|                                    |                                                                   |                                                  |

- 4. Muat naik Surat Tawaran Pembiayaan Dari Bank Baharu pada ruangan Muat naik yang disediakan.
- 5. Muat naik Pengesahan Pembukaan Akaun HDA pada ruangan Muat naik yang disediakan.
- 6. Muat naik Penyata Akaun Terkini pada ruangan Muat naik yang disediakan.
- Muat naik Sijil Layak Menduduki/ Borang F (Jika Berkaitan)
   pada ruangan Muat naik yang disediakan.
- 8. Muat naik Surat Penyerahan Milikan Kosong (VP) (jika

Berkaitan) pada ruangan Muat naik yang disediakan.

9. Muat naik Lain-Lain Dokumen (Jika Berkaitan) pada

ruangan Muat naik yang disediakan. (\* Butiran adalah

- TAB D : PERAKUAN PEMAJUAN PERUMAHAN
- 1. Klik pada tab D. Perakuan Pemaju Perumahan.
- 2. Klik butang Hantar
- 3. Klik butang Teruskan
- 4. Klik butang Batal

### PROSES NEGATIF: KUIRI SEMAKAN PERTUKARAN KAEDAH WANG DEPOSIT - FASA 1

### PERTUKARAN JAMINAN BANK KE HDA

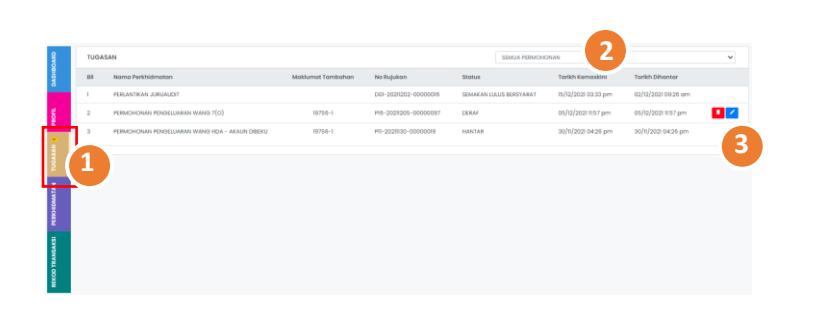

- 1. Klik pada Menu TUGASAN
- 2. Pilih Permohonan Pertukaran Kaedah Deposit BG ke HDA daripada senarai drop-down permohonan atau Status Permohonan Kuiri Semakan daripada senarai drop-down 3. Klik pada ikon untuk membalas semakan kuiri Permohonan Pertukaran Kaedah Deposit BG ke HDA 4. Klik pada tab C. Salinan Dokumen Sokongan. Dokumen sokongan asal serta catatan kuiri dipaparkan 5. Muat naik semula Dokumen Sokongan yang dikenakan kuiri pada ruangan Muat naik yang disediakan. 6. Tekan pada tab D. Perakuan Pemaju Perumahan. 7. Klik butang Hantar 8. Klik butang Teruskan 9. Klik butang Batal

| 8                            | TUGASAN |                                                |                   |                       |                         | SEMUA PERMICHIONAN 2 |                     | ~ |
|------------------------------|---------|------------------------------------------------|-------------------|-----------------------|-------------------------|----------------------|---------------------|---|
| WH I                         | 88      | Namo Perkhidmoton                              | Maklumat Tambahan | No Rujukan            | Status                  | Tarikh Kemaska       | Tarikh Dihantar     |   |
|                              | 1       | PERLANTIKAN JURUAUDIT                          |                   | D01-20211202-00000016 | SEMAKAN LULUS BERSYARAT | 15/12/2021 03:33 pm  | 02/12/2021 09:26 am |   |
| á                            | 2       | PERMOHONAN PENGELUARAN WANG 7(O)               | 19756-1           | P16-2021205-0000087   | DERAF                   | 05/12/2021 11:57 pm  | 05/12/2021 II:57 pm |   |
|                              | 3       | PERMOHONAN PENGELUARAN WANG HDA - AKAUN DIBEKU | 19756-1           | PII-202030-00000019   | HANTAR                  | 30/11/2021 04:26 pm  | 30/8/2021 04:26 pm  | 6 |
|                              | 1       |                                                |                   |                       |                         |                      |                     | 3 |
| PERCENTATION FOR THE PERCENT |         |                                                |                   |                       |                         |                      |                     |   |
| INCOMPACT RECEIPTION         |         |                                                |                   |                       |                         |                      |                     |   |

- 1. Klik pada Menu **TUGASAN**
- 2. Pilih Permohonan Pertukaran Kaedah Deposit HDA ke BG

daripada senarai drop-down permohonan atau Status

Permohonan Kuiri Semakan daripada senarai drop-down

3. Klik pada ikon untuk membalas semakan kuiri

Permohonan Pertukaran Kaedah Deposit HDA ke BG

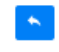

- 4. Klik pada tab C. Salinan Dokumen Sokongan. Dokumen sokongan asal serta catatan kuiri dipaparkan
  5. Muat naik semula Dokumen Sokongan yang dikenakan kuiri pada ruangan Muat naik yang disediakan.
  6. Klik pada tab D. Perakuan Pemaju Perumahan.
  7. Klik butang Hantar
  8. Klik butang Teruskan
- 9. Klik butang Batal

## PENGESAHAN PERMOHONAN PERTUKARAN KAEDAH WANG DEPOSIT- FASA 2

# PERTUKARAN JAMINAN BANK KE HDA

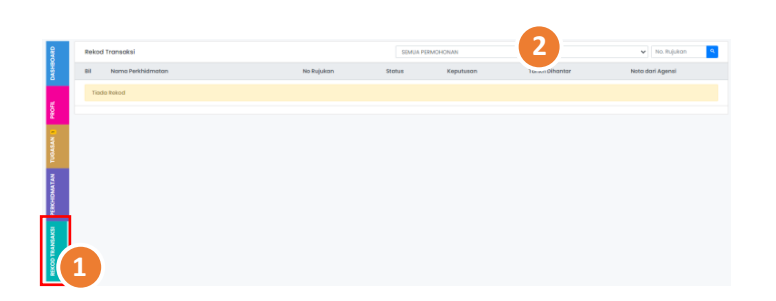

1. Klik pada Menu **REKOD TRANSAKSI** 2. Pilih Permohonan Pertukaran Kaedah Deposit BG ke HDA daripada senarai drop-down permohonan atau masukkan NO Rujukan Permohonan pada ruangan yang disediakan 3. Klik pada ikon untuk mencetak dokumen Surat Kelulusan ē 4. Klik pada ikon untuk memuat naik dokumen yang berkait dengan fasa 2 🖻 5. Klik pada butang Muatnaik Dokumen untuk ke halaman Mulakan Muat Naik proses seterusnya 6. Butiran Maklumat Akaun HDA Baharu dipaparkan 7. Butiran Maklumat Akaun HDA Baharu dipaparkan 8. Masukkan Alamat Bank 9. Masukkan **Poskod** 10. Pilih Bandar daripada drop-down list 11. Pilih Daerah daripada drop-down list

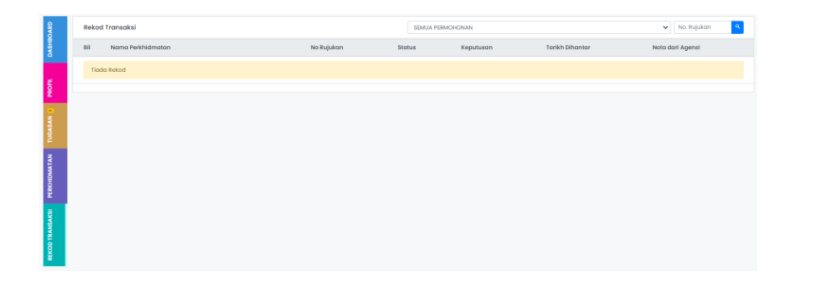

- 12. Pilih Negeri daripada drop-down list
- 13. Masukkan No. Akaun
- 14. Masukkan Amaun Deposit
- 15. Masukkan Baki HDA Terkini
- 16. Pilih Tarikh Buka daripada ikon calendar
- 17. Pilih Tarikh Tutup HDA Lama daripada ikon calendar
- 18. Klik pada tab **B. Salinan Dokumen Sokongan.**
- 19. Muat naik Surat Iringan daripada Pemaju pada ruangan

Muat naik yang disediakan.

20. Muat naik Slip Wang Masuk/ Penyata Bank pada

ruangan Muat naik yang disediakan.

- 21. Klik pada tab C. Perakuan Pemaju Perumahan.
- 22. Klik butang Hantar
- 23. Klik butang **Teruskan**
- 24. Klik butang Batal

|        |                       |            |            | 6         |                 |                  |
|--------|-----------------------|------------|------------|-----------|-----------------|------------------|
| GYE    | Rekod Transaksi       |            | SEMUA PERN | IOHONAN   |                 | V No. Rujukan 🤍  |
| DASHE  | Bil Noma Perkhidmaton | No Rujukan | Status     | Keputuson | Tarikh Dihantar | Noto dari Agensi |
|        | Tiado Rekod           |            |            |           |                 |                  |
| PROFIL |                       |            |            |           |                 |                  |
| -      |                       |            |            |           |                 |                  |
| TUBAL  |                       |            |            |           |                 |                  |
| IAN    |                       |            |            |           |                 |                  |
| CEDAL  |                       |            |            |           |                 |                  |
| £      |                       |            |            |           |                 |                  |
|        |                       |            |            |           |                 |                  |
|        | 1                     |            |            |           |                 |                  |
| ă.     |                       |            |            |           |                 |                  |

1. Klik pada Menu **REKOD TRANSAKSI** 2. Pilih Permohonan Pertukaran Kaedah Deposit HDA ke BG daripada senarai drop-down permohonan atau masukkan NO Rujukan Permohonan pada ruangan yang disediakan 3. Klik pada ikon untuk mencetak dokumen Surat Kelulusan ē 4. Klik pada ikon untuk memuat naik dokumen yang berkait dengan fasa 2 🗹 5. Klik pada butang Muatnaik Dokumen untuk ke halaman Mulakan Muat Naik proses seterusnya 6. Maklumat Jaminan Bank Baharu dipaparkan 7. Masukkan Nama Bank 8. Masukkan Alamat Bank

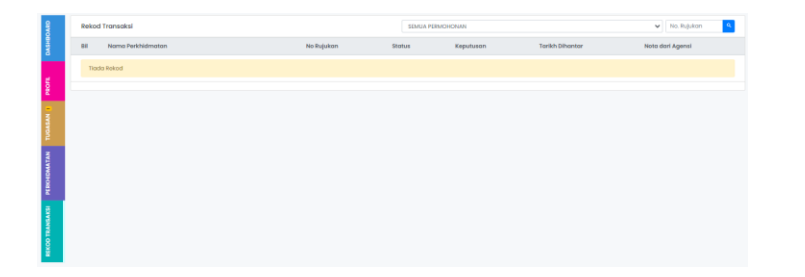

- 9. Masukkan Poskod
- 10. Pilih Bandar daripada drop-down list
- 11. Pilih **Daerah** daripada *drop-down list*
- 12. Pilih Negeri daripada drop-down list
- 13. Masukkan Nombor Rujukan
- 14. Pilih **Tarikh Dikeluarkan** daripada ikon calendar
- 15. Masukkan Amaun
- 16. Pilih Tarikh Mula daripada ikon calendar
- 17. Pilih **Tarikh Luput** daripada ikon calendar
- 18. Pilih **Kaedah Pemulangan Jaminan Bank Lama** daripada *drop-*
- 19. Klik pada checbox jika Alamat Surat Menyurat Sama

#### Seperti Alamat Perniagaan

- 20. Masukkan Alamat Surat Menyurat
- 21. Masukkan **Poskod**

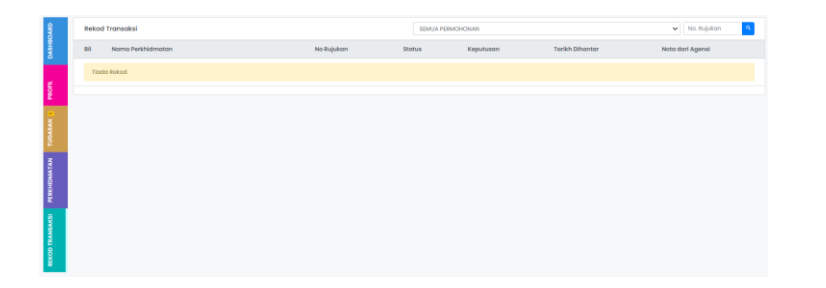

- 22. Pilih **Bandar** daripada *drop-down list*
- 23. Pilih **Daerah** daripada *drop-down list*
- 24. Pilih **Negeri** daripada *drop-down list*
- 25. Masukkan No. Akaun
- 26. Klik pada tab **B. Salinan Dokumen Sokongan.**
- 27. Muat naik Surat Iringan daripada Pemaju pada ruangan

Muat naik yang disediakan.

28. Muat naik Jaminan Bank Dari Bank Baharu pada ruangan

Muat naik yang disediakan.

29. Muat naik Pengesahan Pembukaan Akaun HDA pada

ruangan Muat naik yang disediakan.

- 30. Muat naik Penyata Akaun Terkini pada ruangan Muat naik yang disediakan.
- 31. Tekan pada tab C. Perakuan Pemaju Perumahan.
- 32. Klik butang Hantar
- 33. Klik butang Teruskan
- 34. klik butang Batal

#### PROSES NEGATIF: KUIRI SEMAKAN PERTUKARAN KAEDAH WANG DEPOSIT – FASA 2

### PERTUKARAN JAMINAN BANK KE HAD

| _               |    |         |                                                |                   |                      |            |                  |                     |                     |   |
|-----------------|----|---------|------------------------------------------------|-------------------|----------------------|------------|------------------|---------------------|---------------------|---|
| GIVO            | τυ | TUGASAN |                                                |                   |                      |            | SEMUA PERMOHONAN |                     |                     |   |
| 8               | 81 |         | Nama Perkhidmatan                              | Moklumat Tambahan | No Rujukan           | Status     |                  | Tarikh Kemaskini    | Tarikh Dihantar     |   |
|                 | -1 |         | PERLANTIKAN JURUAUDIT                          |                   | D0I-2028202-00000086 | SEMAKAN UL | JUS BERSYARAT    | 15/12/2021 03:33 pm | 02/12/2021 09:26 am |   |
| TOT.            | 2  |         | PERMOHONAN PENDELUARAN WANG 7(0)               | 19756-1           | P15-2021205-00000097 | DERAF      |                  | 05/12/2021 II:57 pm | 05/12/2021 II:57 pm |   |
|                 | 3  |         | PERMOHONAN PENGELUARAN WANG HDA - AKAUN DIBEKU | 19756-1           | PII-202830-00000019  | HANTAR     |                  | 30/11/2021 04:26 pm | 30/8/2021 04:26 pm  |   |
| N TUDASAN       | 1  |         |                                                |                   |                      |            |                  |                     |                     | 3 |
| PERCHONAR       |    |         |                                                |                   |                      |            |                  |                     |                     |   |
| REKOD TRANSAKSI |    |         |                                                |                   |                      |            |                  |                     |                     |   |

1. Klik pada Menu **TUGASAN** 2. Pilih Permohonan Pertukaran Kaedah Deposit BG ke HDA daripada senarai drop-down permohonan atau Status Permohonan Kuiri Semakan daripada senarai drop-down 3. Klik pada ikon untuk membalas semakan kuiri Permohonan Pertukaran Kaedah Deposit BG ke HDA 4. Tekan pada tab C. Salinan Dokumen Sokongan. Dokumen sokongan asal serta catatan kuiri dipaparkan 5. Muat naik semula **Dokumen Sokongan yang dikenakan** kuiri pada ruangan Muat naik yang disediakan. 6. Klik pada tab **D. Perakuan Pemaju Perumahan.** 7. Klik Hantar 8. Klik Teruskan 9. Klik Batal

|    |      |                                                |                   |                       |                         | -0-                 |                     |   |
|----|------|------------------------------------------------|-------------------|-----------------------|-------------------------|---------------------|---------------------|---|
| TU | GASA | Noma Perkhidmatan                              | Maklumat Tambahan | No Rujukon            | SEMUA PERMOH            | SEMUA PERMOHONAN    |                     | v |
| 1  |      | PERLANTIKAN JURUALDIT                          |                   | D01-20211202-00000016 | SEMAKAN LULUS BERSYARAT | 15/12/2021 03:33 pm | 02/12/2021 09:26 am |   |
| 2  |      | PERMOHONAN PENDELUARAN WANG 7(0)               | 19756-1           | P16-2021/205-00000097 | DERAF                   | 05/12/2021 11:57 pm | 06/12/2021 11:57 pm |   |
| 3  |      | PERMOHONAN PENSELUARAN WANG HDA - AKAUN DIBEKU | 19756-1           | P11-2020130-00000019  | HANTAR                  | 30/11/2021 04:26 pm | 30/11/2021 04:26 pm |   |
| 1  |      |                                                |                   |                       |                         |                     |                     | • |
|    |      |                                                |                   |                       |                         |                     |                     |   |
|    |      |                                                |                   |                       |                         |                     |                     |   |

- 1. Klik pada Menu TUGASAN
- 2. Pilih Permohonan Pertukaran Kaedah Deposit HDA ke BG

daripada senarai drop-down permohonan atau Status

Permohonan Kuiri Semakan daripada senarai drop-down

3. Klik pada ikon untuk membalas semakan kuiri

Permohonan Pertukaran Kaedah Deposit HDA ke BG
4. Tekan pada tab C. Salinan Dokumen Sokongan. Dokumen sokongan asal serta catatan kuiri dipaparkan
5. Muat naik semula Dokumen Sokongan yang dikenakan kuiri pada ruangan Muat naik yang disediakan.
6. Klik pada tab D.Perakuan Pemaju Perumahan.
7. Klik Hantar
8. Klik Teruskan
9. Klik Batal